# Download Übungsprogramm

## **DriveTrainer**

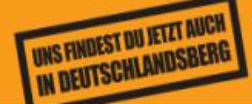

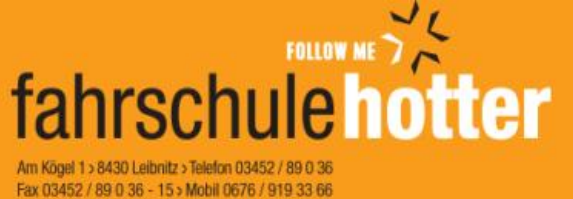

e-mail: office@fahrschule-hotter.at www.fahrschule-hotter.at

1. Link öffnen

https://cloudlogin.world4you.com/index.php/s/rE4SSyhFHs0mJko

#### 2. Passwort eingeben

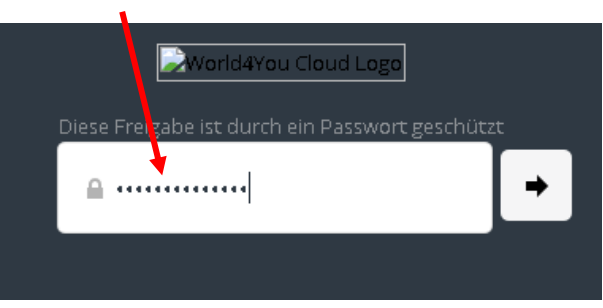

#### 3. Button "Herunterladen"

| A Charloud | Zu Ihrer ownCloud hinzufügen 🔶 Herunterløden |
|------------|----------------------------------------------|
| <b>4</b> ) |                                              |
| Name 🛦     | Größs Geändert                               |
| Daten      | 113.6 MB vor 3 Tagen                         |
| AUTORUNINF | < 1 kB vor 3 Tagen                           |

### 

#### 4. Download öffnen

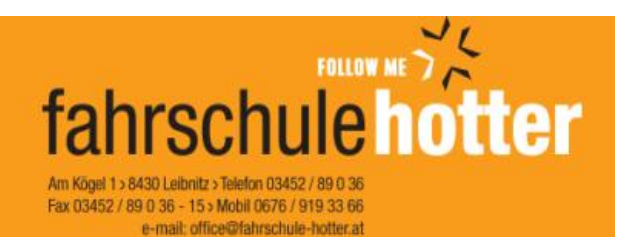

www.fahrschule-hotter.at

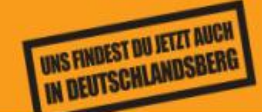

#### 5. Drive Trainer anklicken und alle extrahieren

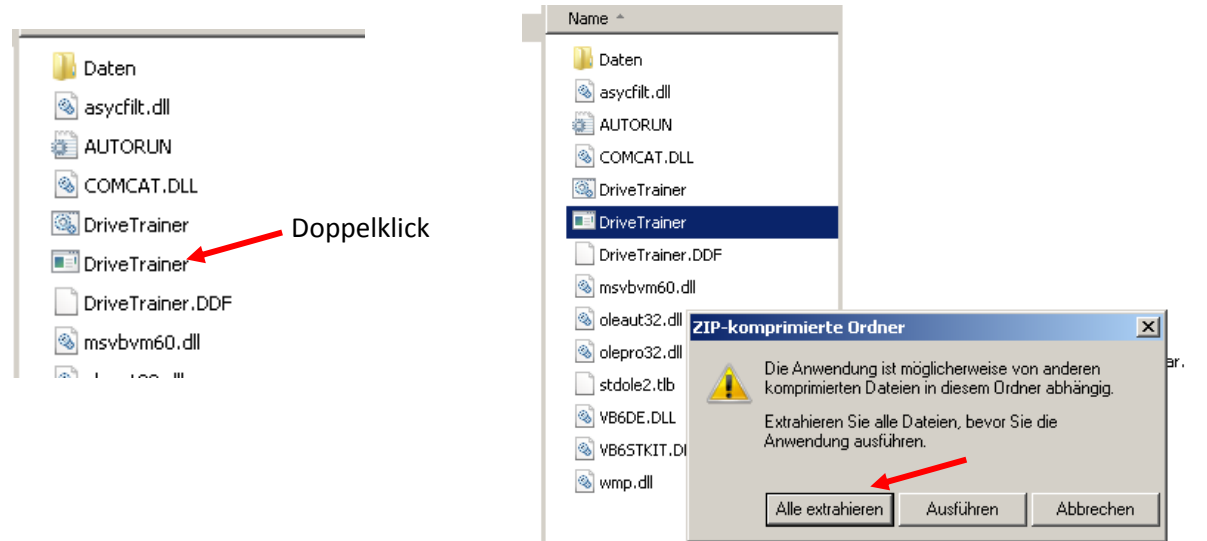

#### 6. Ordner auswählen und Extrahieren

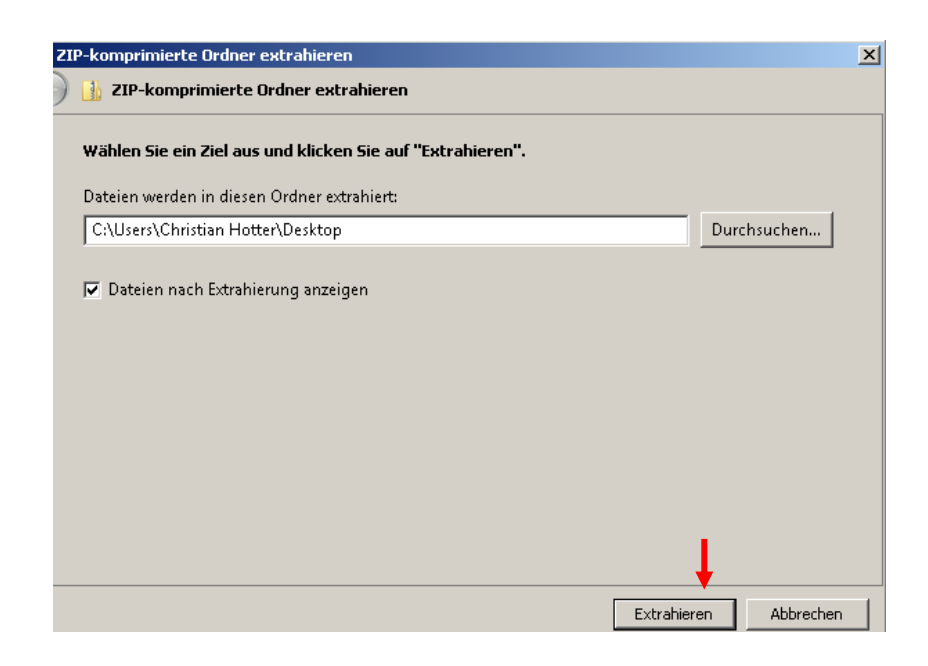

Ordner "DriveTrainer" öffnen

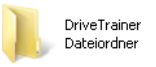

#### 7. Programm öffnen durch Doppelklick auf "DriveTrainer"

| 🚳 COMCAT.DLL                            |             |
|-----------------------------------------|-------------|
| 🚳 DriveTrainer                          |             |
| DriveTrainer.DDF                        |             |
| 🍞 DriveTrainer 🛛 🔸                      | Doppelklick |
| 🚳 msvbvm60.dll                          |             |
| 🚳 oleaut32.dll                          |             |
| - · · · · · · · · · · · · · · · · · · · |             |

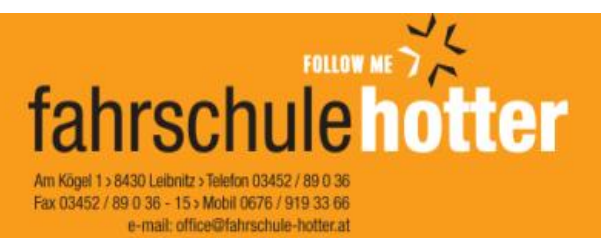

www.fahrschule-hotter.at

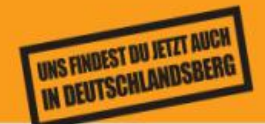

#### 8. Name und Klasse eingeben

| Fahrschule Hotter                                       |                                                                                                    | -02  |
|---------------------------------------------------------|----------------------------------------------------------------------------------------------------|------|
|                                                         | fahrschulehotter                                                                                                    |      |
| Name:                                                   | Hallo,                                                                                                    |      |
| Prüfungsmodule:<br>Grundwissen,B<br>Sprache:<br>Deutsch | Es wurde keine bestehende Übungsdatei gefunden.<br>Eine neue Übungsdatei wurde auf Laufwerk<br>Vorname:<br>Nachname:<br>Speichern |      |
| Leibnitz<br>Am Kögel 1<br>03452 / 89 036                |                                                                                                    |      |
| Deutschlandsberg<br>Bahnhofstraße 24<br>03462 / 24 155  |                                                                                                    |      |
| www.fahrschule-hotter.at                                |                                                                                                    | v6.2 |